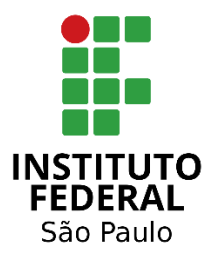

# COMO PARTICIPAR DAS REUNIÕES DO FALA AÍ?

Você pode escolher um dos três métodos de acesso: **Método 1:** Usando navegador no notebook/PC; **Método 2:** Usando o aplicativo para smartphone; **Método 3:** Ligando para um telefone fixo. Confira o passo a passo de cada um dos métodos:

### MÉTODO 1: Usando o navegador Chrome no seu Notebook/PC

#### ATENÇÃO: É ALTAMENTE RECOMENDÁVEL USAR UM FONE DE OUVIDO DURANTE A CONFERÊNCIA

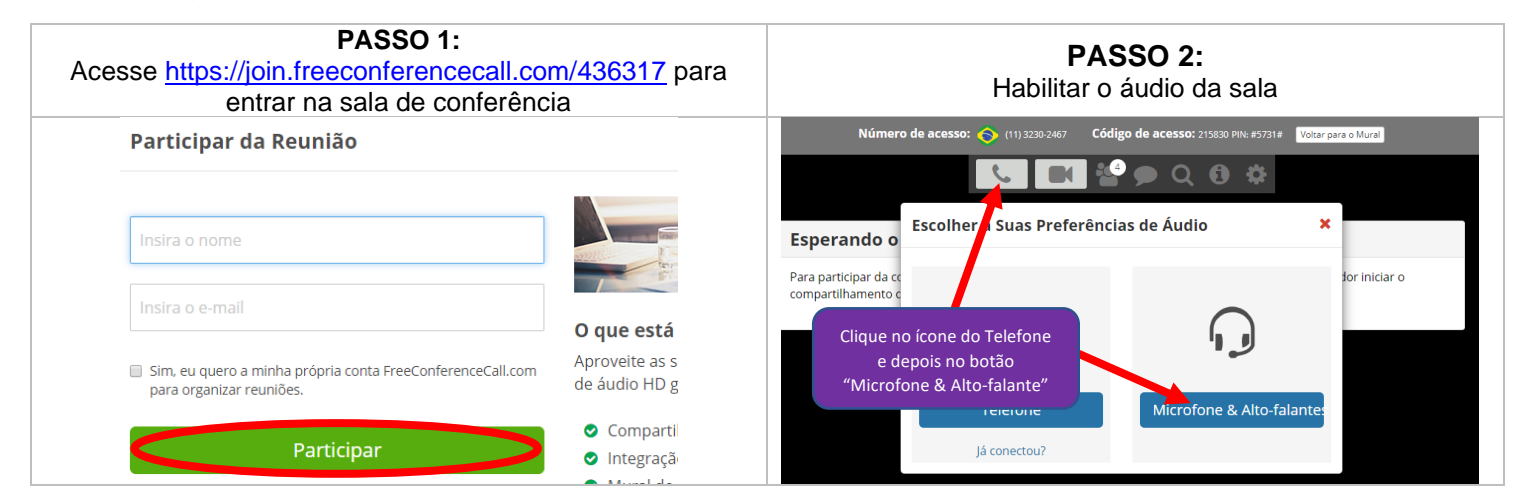

### COMO EU FAÇO PARA FALAR?

Quando o facilitador abrir para depoimentos, automaticamente uma tela aparecerá (Perguntas & Respostas). Caso queira falar, pressione o botão "Fazer uma pergunta". Você entrará na fila e será avisado em português quando o seu microfone for liberado. Não esqueça de utilizar o tempo de forma solidária.

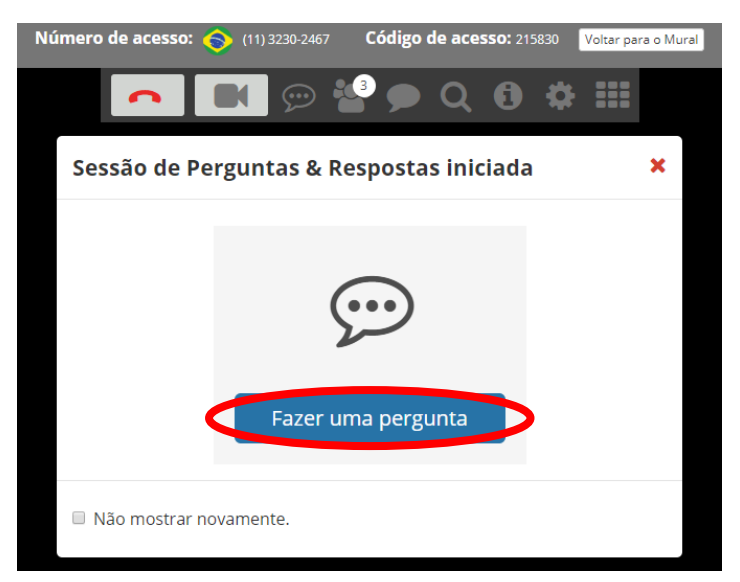

Caso você feche esta notificação **sem querer**, você ainda pode pedir a palavra clicando no novo ícone que apareceu na barra superior:

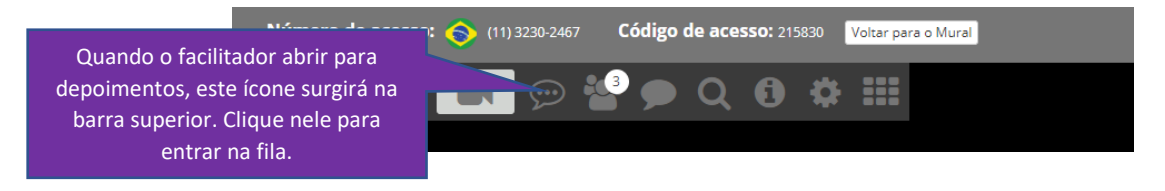

## MÉTODO 2: Usando o aplicativo "Free Conference Call" em seu smartphone

- Instale o aplicativo "Free Conference Call" em seu smartphone:

- i. iPhone: https://apps.apple.com/br/app/free-conference-call/id1076834814
- ii. Android: https://play.google.com/store/apps/details?id=com.freeconferencecall.fccmeetingclient&hl=pt\_BR

#### ATENÇÃO: É ALTAMENTE RECOMENDÁVEL USAR UM FONE DE OUVIDO DURANTE A CONFERÊNCIA

#### PASSO 1: Entrar na sala de conferência

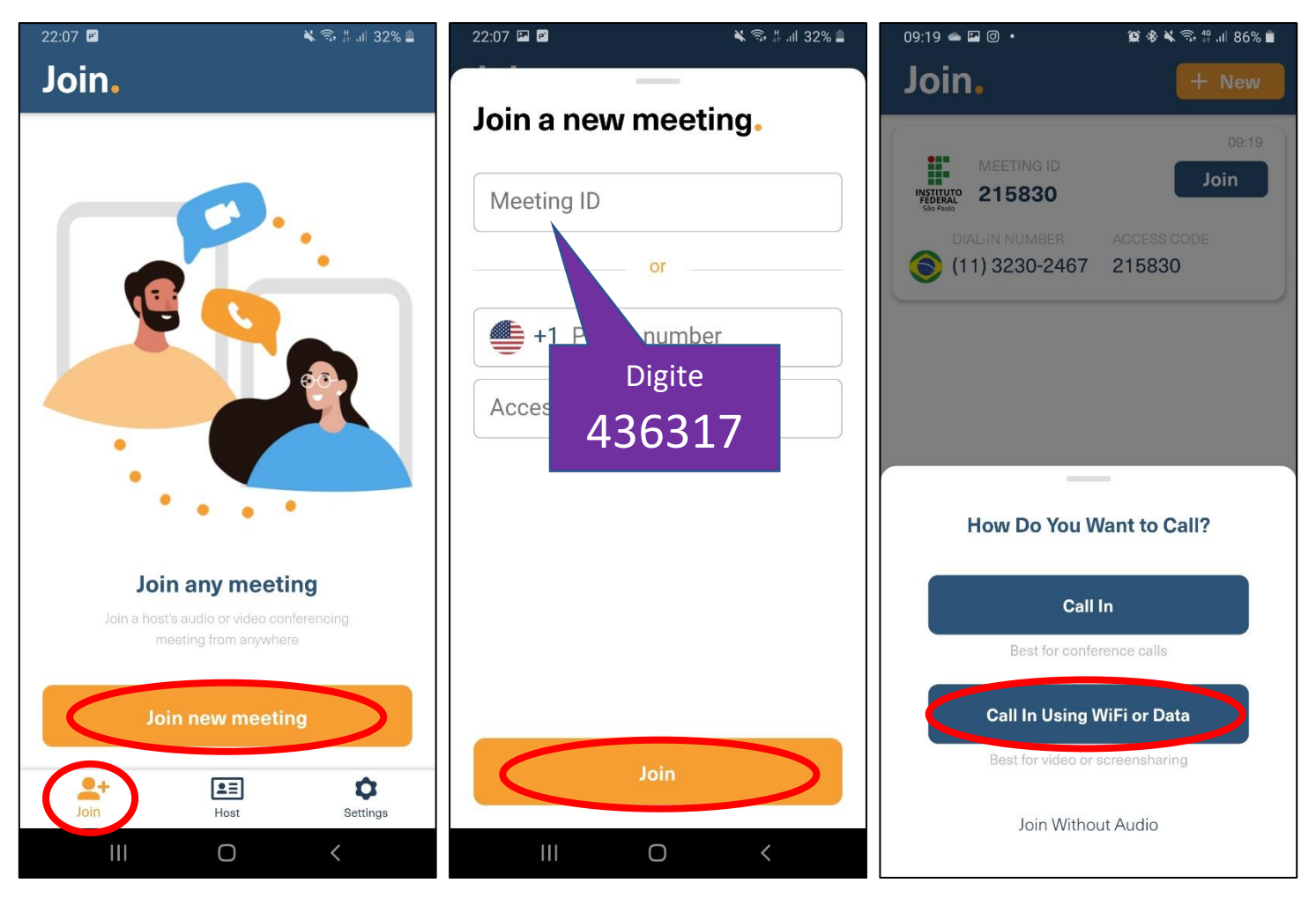

#### COMO EU FAÇO PARA FALAR?

Quando o facilitador abrir para depoimentos, este ícone aparecerá no canto inferior esquerdo da tela. Clique para entrar na fila. Quando chegar a sua vez, você ouvirá uma curta mensagem em inglês informando que você já pode falar.

# MÉTODO 3: Ligando para um número fixo com DDD 11

Ligue para o Número: (11) 3230-2467. Assim que solicitado, digite o Código de Acesso: 436317#

### COMO EU FAÇO PARA FALAR?

Quando o facilitador abrir para depoimentos, pressione \*6, aguarde a mensagem e confirme pressionando a **tecla 1**. Feito isso você entrará na fila e será avisado assim que for a sua vez de falar.